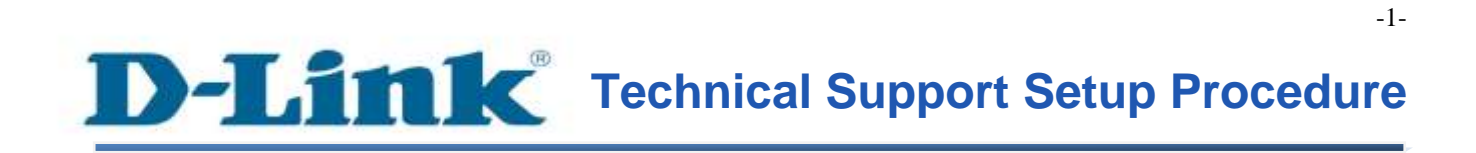

FAQ: How to configure DMZ

Release date: 9/07/2015

Model Support: DSL-2877AL

H/W: A1, A2

S/W: 1.00.10TH

FAQ : How to configure DMZ

# D-Link Technical Support Setup Procedure

# การตั้งค่า DMZ สามารถทำได้อย่างไร

DMZ ควรทำเฉพาะเมื่อคุณมีอุปกรณ์ที่ไม่สามารถทำงานผ่านการตั้งค่าจากด้านหลังเราเตอร์ได้

Note: ในการตั้งก่า DMZ (Demilitarized Zone) นั้น คุณจะอนุญาตให้เราเตอร์ทำการ forward ทราฟฟิกในทุก ๆ กรณีจากอินเตอร์เน็ตไปยังอุปกรณ์ที่ระบุไว้ เปรียบเสมือนกับการปิดการทำงานของ firewall นั่นจะทำให้ อุปกรณ์ของคุณอยู่ในภาวะเสี่ยง ดังนั้นการเลือกทำในลักษณะนี้ให้ทำเป็นวิธีการสุดท้าย

ขั้นตอนที่ 1 : เปิดเวบบราวเซอร์ของคุณ แล้วพิมพ์ <u>http://192.168.1.1</u> ในช่องของ Address Bar

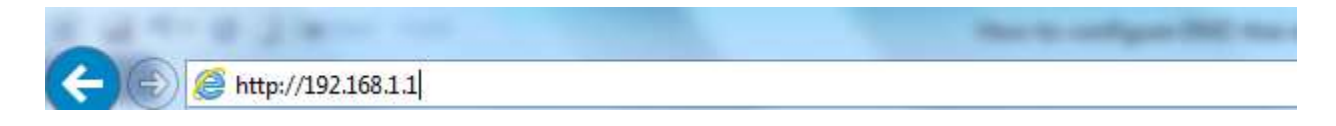

ชื่อผู้ใช้งานที่มาจากโรงงานคือ admin แล้วใส่รหัสผ่านของคุณ ในกรณีรหัสผ่านไม่ได้มีการเปลี่ยนแปลง ให้ใช้ ค่าที่มาจากโรงงานเป็น admin แล้วคลิ๊ก Login

| Product Page : 0 | ISL-2877AL                            |                    | Firmware Version : |
|------------------|---------------------------------------|--------------------|--------------------|
| D-L              | ink                                   |                    | =                  |
|                  | LOGIN                                 |                    |                    |
|                  | Login in to the router<br>Use<br>Pase | rname :<br>sword : |                    |
| BROADE           | ano                                   |                    |                    |

# ขั้นตอนที่ 2 : คลิ๊กบนแท็บของ Advanced ที่อยู่ทางค้านบนแล้วคลิ๊ก DMZ จากมนูที่อยู่ทางค้านซ้ายมือ

| DSL-2877AL                                                                             | SETUP ADVANC                                                                                                    |                                                                                                    | ED                                                                                                    | MAINTENANCE                     | STATUS | HELP                                                                                                    |
|----------------------------------------------------------------------------------------|----------------------------------------------------------------------------------------------------|----------------------------------------------------------------------------------------------------|----------------------------------------------------------------------------------------------------|---------------------------------|--------|----------------------------------------------------------------------------------------------------|
| Advanced Wireless                                                                      | DMZ (EXPOSED I                                                                                                    | 1051)                                                                                                    |                                                                                                    |                                 |        | Helpful Hints                                                                                                    |
| Virtual Server<br>Port Trigger<br>DM2<br>Parental Control                              | DMZ (Exposed Host): P<br>vulnerable than the oth<br>the DMZ protected by a<br>Note: Most of packets t<br>forward to active virtual | DMZ is short for<br>Demilitarized Zone.<br>A demilitarized zone is a<br>network area (a<br>subnetwork) that sits<br>between your internal<br>network used are areared |                                                                                                    |                                 |        |                                                                                                    |
| IP & MAC Hitering                                                                      |                                                                                                    |                                                                                                    | -                                                                                                    |                                 |        | network, usually the<br>Internet. The point of a                                                                                                    |
| Firewall DNS Dynamic DNS Network Tools Routing URL Redirect URL Redirect Reboot Logout | DM2 (EXPOSED T                                                                                                    | Enable DMZ :<br>Interface :<br>IP Address :<br>Time :<br>Begin time :<br>End time :<br>Begin day :<br>End day :                                                       | Disable     PVC0      PVC0      Disable     O     Disable     O     O     O     O     O     O     O     O     Sun      App | e O Enable<br>e O Enable<br>e V |        | DMZ is that connections<br>from the internal and the<br>external network to the<br>DMZ are permitted,<br>whereas connections from<br>the DMZ are only permitted<br>to the external network.<br>hosts in the DMZ may not<br>connect to the internal<br>network. This allows the<br>DMZ's hosts to provide<br>services to the external<br>network. This allows the<br>DMZ's hosts to provide<br>services to the external<br>network while protecting<br>the internal network in case<br>intruders compromise a<br>host in the DMZ. For<br>someone on the external<br>network who wants to<br>illegally connect to the<br>internal network, the DMZ is<br>a dead end. |

## ขั้นตอนที่ 3 : คลิ๊กเพื่อเปิคใช้งาน DMZ

- ตรวจสอบให้แน่ใจว่า ได้เลือกอินเตอร์เฟสของ WAN ที่เลือกไว้ ถูกต้องหรือไม่
- ใส่ค่า IP Address ของอุปกรณ์ที่ต้องการทำเป็น DMZ Host

| DSL-2877AL         | SETUP                                                  | ADVANCED                                                 | MAINTENANCE                                                                | STATUS                                        | HELP                                                   |
|--------------------|--------------------------------------------------------|----------------------------------------------------------|----------------------------------------------------------------------------|-----------------------------------------------|--------------------------------------------------------|
| Advanced Wireless  | DMZ (EXPOSED F                                         | IOSTI                                                    |                                                                            |                                               | Helpful Hints                                          |
| Virtual Server     | DHT (Dessed Harth D                                    | DMZ is short for                                         |                                                                            |                                               |                                                        |
| Port Trigger       | vulnerable than the oth                                | ar clients in your LAN. It is                            | access to a client within the DM2. I<br>s strongly recommended to store ar | ny sensitive data behind                      | Dermitarizeu zone.                                     |
| DMZ                | the DMZ protected by a                                 | firewali.                                                |                                                                            |                                               | A demilitarized zone is a<br>network area (a           |
| Parental Control   | Note: Most of packets the<br>forward to active virtual | sat from Internet will be f<br>server, or access IAD's T | forwarding to DMZ server except the<br>elnet/FTP/remote administration ht  | ose packets that should<br>to access service. | subnetwork) that sits<br>between your internal         |
| IP & MAC Filtering |                                                        |                                                          |                                                                            | -                                             | network and an external<br>network, usually the        |
| DSL Line Settings  | DMZ (EXPOSED H                                         | IOST) SETTINGS                                           |                                                                            |                                               | Internet. The point of a<br>DM2 is that convertings    |
| Firewall           |                                                        | -                                                        |                                                                            |                                               | from the internal and the                              |
| DNS                |                                                        | Enable DMZ: Of                                           | Disable Enable                                                             |                                               | DMZ are permitted,                                     |
| Dynamic DNS        |                                                        | Interface : PVC                                          | n <b>v</b>                                                                 |                                               | whereas connections from<br>the DMZ are only permitted |
| Network Tools      |                                                        | IP Address : 192                                         | 168.1.2                                                                    |                                               | to the external network -<br>hosts in the DMZ may not  |
| Routing            |                                                        | Time : 💿                                                 | Disable O Enable                                                           |                                               | connect to the internal<br>network. This allows the    |
| URL Redirect       |                                                        | Begin time : 00                                          | V: 00 V                                                                    |                                               | DMZ's hosts to provide                                 |
| Totornet           |                                                        | End time : 00                                            | ✓: 00 ✓                                                                    |                                               | network while protecting                               |
| Online             |                                                        | Begin day : Sun                                          | · *                                                                        |                                               | the internal network in case<br>intruders compromise a |
|                    |                                                        | End day : Sun                                            | Y                                                                          |                                               | host in the DMZ. For<br>someone on the external        |
| Reboot Logout      |                                                        | -                                                        | Apply                                                                      |                                               | network who wants to                                   |
|                    |                                                        |                                                          |                                                                            |                                               | internal network, the DMZ is                           |
|                    |                                                        |                                                          |                                                                            |                                               | a ucau enu.                                            |
|                    |                                                        |                                                          |                                                                            |                                               | PROFESSIO                                              |

คลิ๊ก Apply

# ตรวจสอบอุปกรณ์ที่ตั้งค่ (DMZ Client Device) ได้เปิดใช้งานและบันทึกใน DMZ Table เป็นที่เรียบร้อยแล้ว

| DM2 Parental Control IP & MAC Filtering                                          | Note: Most of packets that from Internet will be forwarding to DMZ server except those packets that should<br>forward to active virtual server, or access IAD's Teinet/FTP/remote administration http access service. | network area (a<br>subnetwork) that sits<br>between your internal<br>network, and an external<br>network, usually the                                                                                                    |
|----------------------------------------------------------------------------------|----------------------------------------------------------------------------------------------------|----------------------------------------------------------------------------------------------------|
| DSL Line Settings                                                                | DMZ (EXPOSED HOST) SETTINGS                                                                                                    | Internet. The point of a<br>DMZ is that connections                                                                                                    |
| Firewall DNS Dynamic DNS Network Tools Routing URL Redirect Reboot Reboot Logout | Enable DMZ : Disable O Enable<br>Interface : WAM V<br>Service Num : 0 V<br>IP Address :<br>Time : Disable Enable<br>Begin time : 00 V : 00 V<br>End time : 00 V : 00 V<br>End time : Sun V                            | from the internal and the<br>external network to the<br>DMZ are permitted,<br>whereas connections from<br>the DMZ are only permitted<br>to the external network -<br>hosts in the DMZ may not<br>connect to the internal<br>network. This allows the<br>DMZ's hosts to provide<br>services to the external<br>network while protecting<br>the internal network in case<br>intruders compromise a<br>host in the DMZ. For<br>someone on the external<br>network who wants to |
|                                                                                  | Apply  EXISTING DMZ  Status Interface IP Address Time Day Remove Edit Active PVC0 192.168.1.2  Remove Selected                                                                                                    | illegally connect to the<br>internal network, the DMZ i<br>a dead end.<br>More                                                                                                    |

เลือก Remove แล้วคลิ๊ก Remove Selected เพื่อทำการลบรายการที่เลือกไว้ในตาราง DMZ เมื่อ IP Address นั้นมี การเปลี่ยนแปลง หรือไม่ได้ใช้แล้วเป็นเวลานาน

| DNS Dynamic DNS Network Tools Routing URL Redirect Internet Online Reboot Logout | EXISTIN | Enable DMZ : Disable O Enable<br>Interface : WAN<br>Service Num : D<br>IP Address :<br>Time : Disable Enable<br>Begin time : Do<br>End time : Do<br>Begin day : Sun<br>End day : Sun<br>Apply |             |            |       |     |        |      | external network to the<br>external network to the<br>DMZ are permitted,<br>whereas connections from<br>the DMZ are only permitted<br>to the external network -<br>hosts in the DMZ may not<br>connect to the internal<br>network. This allows the<br>DMZ's hosts to provide<br>services to the external<br>network while protecting<br>the internal network in case<br>intruders compromise a<br>host in the DMZ. For<br>someone on the external<br>network who wants to<br>illegally connect to the<br>internal network, the EMZ is<br>a dead end. |
|----------------------------------------------------------------------------------|---------|----------------------------------------------------------------------------------------------------|-------------|------------|-------|-----|--------|------|----------------------------------------------------------------------------------------------------|
|                                                                                  | Status  | Interface                                                                                                    | IP Address  | Time       |       | Day | Remove | Edit |                                                                                                    |
|                                                                                  | Active  | PVC0                                                                                                    | 192.168.1.2 |            |       |     |        | 0    |                                                                                                    |
|                                                                                  |         |                                                                                                    | -           | Remove Sel | ected |     |        |      |                                                                                                    |

FAQ : How to configure DMZ

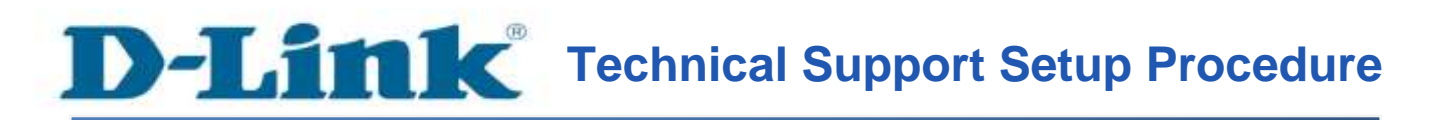

### How do I enable the DMZ on my router?

# DMZ should only be used if you have a computer/device that cannot run Internet applications properly from behind the router.

**Note:** By enabling the DMZ (Demilitarized Zone) feature, you are allowing the router to forward all incoming traffic from the internet to the device specified, virtually disabling the routers "firewall protection". This may expose the device to a variety of security risks, so only use this option as a last resort.

Step 1: Open your Internet browser and enter http://192.168.1.1 into the address bar.

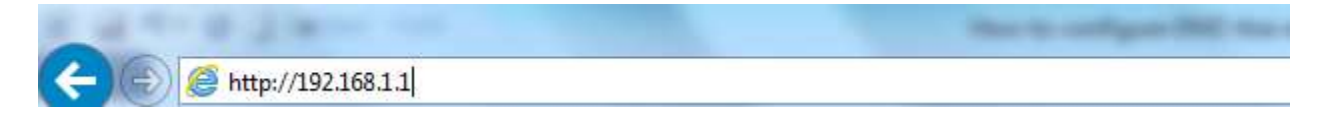

Enter your login information. If you have not changed the default settings, the

- Username field is Admin and
- Password field should Admin. Click Login.

| Product Page : DSL-2877AL           |                      | Firmware Version : |
|-------------------------------------|----------------------|--------------------|
| D-Link                              |                      |                    |
| the second shall be a second second |                      |                    |
| LOGIN                               |                      |                    |
| Login in to the router              |                      |                    |
|                                     | Username :           |                    |
|                                     | Login                |                    |
|                                     | Farming and a second |                    |
| BROADBAND                           |                      |                    |

| DSL-2877AL                                                                      | SETUP                                                                                                    | ADVANO                                                                                                    | ED                                  | MAINTENANCE                                                                | STATUS | HELP                                                                                                    |
|---------------------------------------------------------------------------------|----------------------------------------------------------------------------------------------------|----------------------------------------------------------------------------------------------------|-------------------------------------|----------------------------------------------------------------------------|--------|----------------------------------------------------------------------------------------------------|
| Advanced Wireless                                                               | DMZ (EXPOSED H                                                                                                    | Helpful Hints<br>DMZ is short for<br>Demilitarized Zone.<br>A demilitarized zone is a<br>network area (a<br>subnetwork) that sits<br>between your internal<br>network and an external<br>network usually the |                                     |                                                                            |        |                                                                                                    |
| Virtual Server<br>Port Trigger<br>DM2<br>Parental Control<br>IP & MAC Filtering | DM2 (Exposed Host): Fro<br>vulnerable than the othe<br>the DM2 protected by a<br>Note: Most of packets th<br>forward to active virtual |                                                                                                    |                                     |                                                                            |        |                                                                                                    |
| DSL Line Settings                                                               | DMZ (EXPOSED H                                                                                                    | OST) SETTIN                                                                                                    | GS                                  |                                                                            |        | Internet. The point of a<br>DMZ is that connections                                                                                                    |
| Firewall<br>DNS                                                                 |                                                                                                    | Enable DMZ :                                                                                                    |                                     | from the internal and the<br>external network to the<br>DMZ are permitted, |        |                                                                                                    |
| Dynamic DNS                                                                     |                                                                                                    | Interface :                                                                                                    | PVC0 🗸                              |                                                                            |        | the DMZ are only permitted                                                                                                    |
| Network Tools                                                                   |                                                                                                    | IP Address :                                                                                                    |                                     |                                                                            |        | to the external network -<br>hosts in the DMZ may not                                                                                                    |
| Routing                                                                         |                                                                                                    | Time :                                                                                                    | Disable                             | C Enable                                                                   |        | connect to the internal<br>network. This allows the                                                                                                    |
| URL Redirect                                                                    |                                                                                                    | Begin time :                                                                                                    | 00 🗸 : 00                           | ×                                                                          |        | DMZ's hosts to provide<br>services to the external                                                                                                    |
| Definition Internet<br>Online<br>Reboat Logout                                  | . <u>.</u>                                                                                                    | End time :<br>Begin day :<br>End day :                                                                                                    | 03 ∨ : 00<br>Sun ∨<br>Sun ∨<br>Apph |                                                                            |        | network while protecting<br>the internal network in case<br>intruders compromise a<br>host in the DMZ. For<br>someone on the external<br>network who wants to<br>illegally connect to the<br>internal network, the DMZ is<br>a dead end. |

Step 2: Click on the Advanced Tab at the top and then click DMZ on the left side as shown.

- Ensure the correct WAN Interface is selected.
- Enter the desired **DMZ Host IP Address** of the LAN device you want to place in the DMZ.

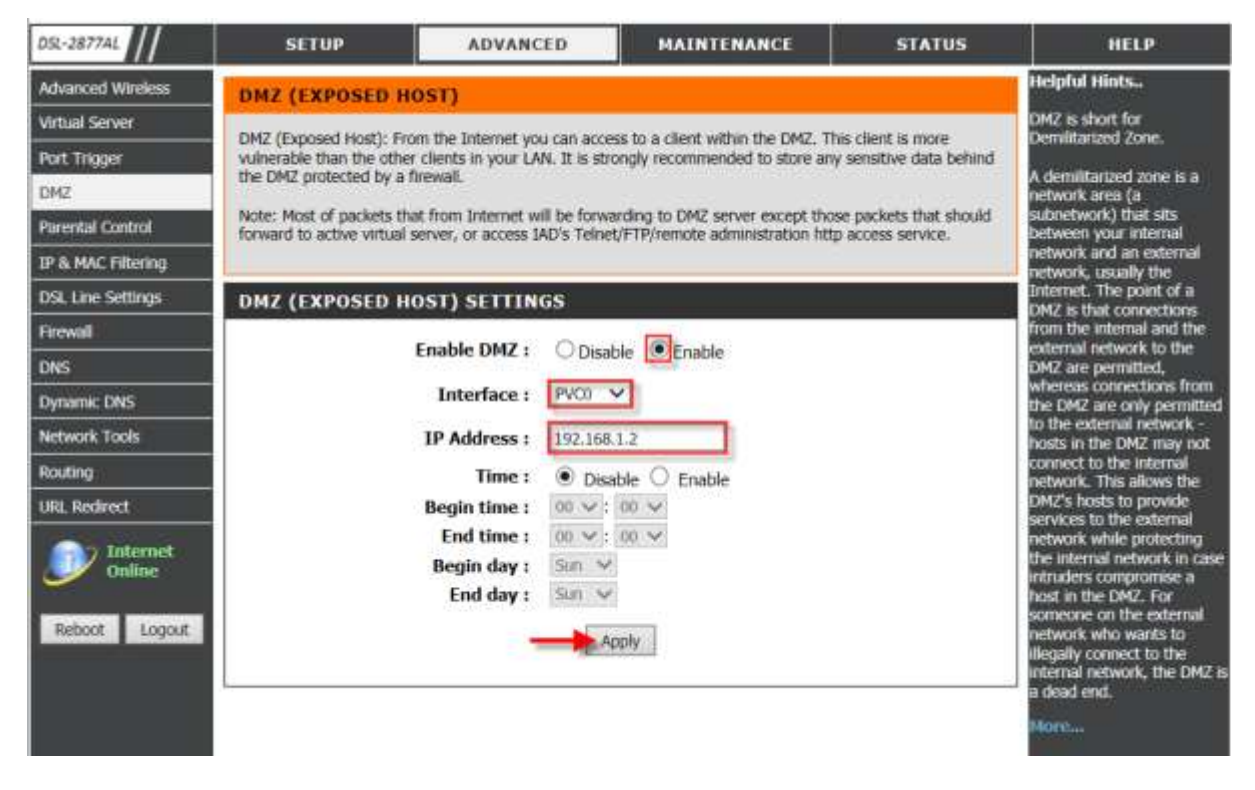

Click **Apply** as shown.

| DM2<br>Parental Control<br>JP & MAC Filtering                                            | Note: Most of packets that from Internet will be forwarding to DMZ server except those packets that should<br>forward to active virtual server, or access IAD's Teinet/FTP/remote administration http access service. | network area (a<br>subnetwork) that sits<br>between your internal<br>network and an external<br>network, usually the                                                                                                    |
|------------------------------------------------------------------------------------------|----------------------------------------------------------------------------------------------------|----------------------------------------------------------------------------------------------------|
| DSL Line Settings                                                                        | DMZ (EXPOSED HOST) SETTINGS                                                                                                    | Internet. The point of a<br>DMZ is that connections                                                                                                    |
| Firewall DNS Dynamic DNS Network Tools Routing URL Redirect URL Redirect Reboot. Logout- | Enable DMZ : Disable O Enable<br>Interface : WAM V<br>Service Num :<br>IP Address :<br>Time : Disable Enable<br>Begin time :<br>Disable Enable<br>Begin time :<br>Begin day :<br>End day :<br>Apply                   | from the internal and the<br>external network to the<br>DMZ are permitted,<br>whereas connections from<br>the DMZ are only permitted<br>to the external network -<br>hosts in the DMZ may not<br>connect to the internal<br>network. This allows the<br>DMZ's hosts to provide<br>services to the external<br>network while protecting<br>the internal network in case<br>intruders compromise a<br>host in the DMZ. For<br>someone on the external<br>network who wants to<br>illegally connect to the<br>internal network, the DMZ is |
| -                                                                                        | EXISTING DMZ  Status Interface IP Address Time Day Remove Edit Active PVC0 192.168.1.2  Remove Selected                                                                                                    | a dead end.<br>More                                                                                                    |

Ensure DMZ Client Device Information is currently active and saved in the DMZ Table.

Check on **Remove** and click **Remove Selected** to remove the selected rule in the **DMZ** Table when Local IP Address has been changed or is no longer available.

| Hrewall<br>DNS<br>Dynamic DNS<br>Network Tools<br>Routing<br>URL Redirect<br>URL Redirect<br>Internet<br>Online<br>Reboat: Lopout | Enable DMZ : Disable O Enable<br>Interface : WAN Service Num : D Service Num : D |           |             |                 |     |        | external network to the<br>DM2 are permitted,<br>whereas connections from<br>the DM2 are only permitted<br>to the external network -<br>hosts in the DM2 may not<br>connect to the internal<br>network. This allows the<br>DM2's hosts to provide<br>services to the oternal<br>network while protecting<br>the internal network in case<br>intruders compromise a<br>host in the DM2. For<br>someone on the external<br>network who wants to<br>allegally connect to the<br>internal network, the DM2 is<br>a dead end. |      |
|----------------------------------------------------------------------------------------------------|----------------------------------------------------------------------------------------------------|-----------|-------------|-----------------|-----|--------|----------------------------------------------------------------------------------------------------|------|
|                                                                                                    | EXISTIN                                                                                                    | IG DMZ    |             |                 |     |        |                                                                                                    | Mare |
|                                                                                                    | Status                                                                                                    | Interface | IP Address  | Time            | Day | Remove | Edit                                                                                                    |      |
|                                                                                                    | Active                                                                                                    | PVC0      | 192.168.1.2 |                 |     |        | 0                                                                                                    |      |
|                                                                                                    |                                                                                                    |           | -           | Remove Selected | ſ   |        |                                                                                                    |      |

# ฝ่ายสนับสนุนทางด้านเทคนิค

Call Center หมายเลขโทรศัพท์ 02-6617997 ภาษาไทย : จันทร์ ถึง ศุกร์ เวลา 9.00 น. – 18.00 น. Thai : Mon – Fri : Time 9.00 – 18.00. ภาษาอังกฤษ : เสาร์ , อาทิตย์ , วันหยุดนขัตฤกษ์ และ วันธรรมดา หลัง 18.00 น. English : Sat – Sun , Public Holiday and after 18.00 weekday. Website : <u>www.dlink.co.th</u> email: <u>support@dlink.com.sg</u> Facebook : <u>http://www.facebook.com/DLinkThailandFans</u>

### **Nationwide D-Link Service Centres :**

### Cham Issara Tower II

3rd Floor, Cham Issara Tower II 2922/138 New Perchburi Road Khwang Bangkapi, Khet Huay-Kwang, Bangkok 10320, Thailand

Tel: +66 (0) 2308-2040 Fax: +66 (0) 2308-2024 Call Center: +66 (0) 2716-6669 Operating hours: Mondays till Friday 9am to 6pm

### Surat Thani Branch

412/8 Talat Mai Road Tumbon Talat, Amphoe Mueang Surat Thani Changwat Surat Thani 84000, Thailand

Tel : +66 (0) 7721-7907-10 Fax : +66 (0) 7721-7910 Operating hours : Mondays till Friday 9am to 6pm

### Chang Ma Branch

2/1 Mos 3, Chiang MaHLampang Road Tumbon Chang Pueak, Amphoe Mueang Chiang Mai Changwat Chiang Mai 50300, Thailand

Tel : +66 (0) 5340-9452-6 Fax : +66 (0) 5340-9466 Operating hours: Mondays till Friday 9am to 6pm

### Panto Plaza Branch

Phuket Branch

Tumbon Taratyai,

156/3 Phang Nga Road

Amphoe Mueang Phuket

Tel : +66 (0) 7623-2906-9

Fax : +66 (0) 7623-2909

Operating hours:

9am to 6pm

Mondays till Friday

Phitsanulok Branch

Tumbon Nal Musang,

117/7 Praongdam Road

Amphoe Mueang Phitsanulok Changwat Phitsanulok 65000, Thailand

Tel : +66 (0) 5521-2323-5

Fax: +66 (0) 5521-2326

Operating hours:

Mondays till Friday

9am to 6pm

Changwat Phuket 83000, Thailand

4th FL Pantip Plaza 604/3 Petchburi Road Room (39-440 Kwang Thanon Petchburi, Khet Ratchathewi Bangkok 10400, Thailand Tel : +66 (0) 2656 6037 Tel : +66 (0) 2656 6054 Fax : +66 (0) 2656 6054 Fax : +66 (0) 2656 6042 Operating hours: Mondays till Sunday Libam to Tpin

### Rayong Branch

217/24 Sulihumvit Road Tumbon Noen Phra, Amphoe Mueang Rayong Changwat Rayong 21000, Thailand

Tel : +66 (0) 3890-0631-3 Fax : +66 (0) 3890-0634 Operating hours: Mondays till Sunday 9am to 6pm

### Hat Yai Branch

48/106 Phadungpakdee Road Tumbon Hatyai, Amphoe Hatyai Changwat Songkhla 90110, Thailand

Tel : +66 (0) 7435-4559-61 Fax : +66 (0) 7435-4561 Operating hours: Mondays till Priday 9am to 6pm

ouri Road et Huay-Kwang, i land i -12-